## How to Turn on DB Profiler for Troubleshooting

Use this how-to guide to Troubleshoot using DB Profiler

## Instructions

- 1. Login to SSMS
- 2. go to Tools > SQL Server Profiler
- 3. Connect to the database
- 4. Under general tab, select Use the Template as Standard (default)

| ]race name:<br>Trace provider name: | G8N84677-SQL2016_LA                |          |           |   |
|-------------------------------------|------------------------------------|----------|-----------|---|
| Trace provider type:                | Morosoft SQL Server 2016           | version: | 13.0.4001 |   |
| Use the template:                   | Standard (default)                 |          |           |   |
| Save to file:                       |                                    |          |           | 1 |
|                                     | Set maximum file sjoe (MB)         |          | 5         |   |
|                                     | Egable file rollover               |          |           |   |
|                                     | Sgiver processes trace data        |          |           |   |
| Save to table:                      |                                    |          |           | - |
|                                     | E Set maximum joves (in thousands) |          | 1         |   |
| Finable trace stgp time:            | 17/05/2019 - 6.55:16 PM +          |          |           |   |
|                                     | E. Set trace duration in minutes)  |          | 60        |   |

5. Go to Events Selection tab, tick Show all events and select the additional events

|                   | E                             | Г                                     |                                                                                                    |                                                                                                    |                                       |                                       |                                                                                                    |     |
|-------------------|-------------------------------|---------------------------------------|----------------------------------------------------------------------------------------------------|----------------------------------------------------------------------------------------------------|---------------------------------------|---------------------------------------|----------------------------------------------------------------------------------------------------|-----|
|                   |                               |                                       | - E                                                                                                    |                                                                                                    |                                       |                                       | E                                                                                                    | Г   |
|                   |                               |                                       |                                                                                                    |                                                                                                    |                                       |                                       |                                                                                                    |     |
|                   |                               |                                       |                                                                                                    |                                                                                                    |                                       |                                       |                                                                                                    | E 1 |
|                   |                               |                                       |                                                                                                    |                                                                                                    |                                       |                                       |                                                                                                    |     |
|                   |                               |                                       |                                                                                                    |                                                                                                    |                                       |                                       |                                                                                                    |     |
|                   |                               |                                       |                                                                                                    |                                                                                                    |                                       |                                       |                                                                                                    |     |
| R                 | R                             | <b>P</b>                              | R                                                                                                    |                                                                                                    |                                       |                                       |                                                                                                    | 5   |
| R                 | R                             | 1                                     | R                                                                                                    |                                                                                                    |                                       |                                       |                                                                                                    | 5   |
| <b>P</b>          | <b>R</b>                      | <b>P</b>                              | <b></b>                                                                                                    |                                                                                                    |                                       |                                       |                                                                                                    | F   |
|                   |                               |                                       |                                                                                                    |                                                                                                    |                                       |                                       |                                                                                                    | Г   |
| D                 |                               |                                       | E                                                                                                    |                                                                                                    |                                       |                                       |                                                                                                    | ſ   |
|                   | -                             | -                                     | ~                                                                                                    |                                                                                                    |                                       |                                       |                                                                                                    |     |
| ion of hashing (h | ash bal) has occurre          | ed during a hashir                    | g operation.                                                                                                    |                                                                                                    | C.                                    | Show                                  | al gvents<br>al golumns                                                                                                    | ב   |
|                   |                               |                                       |                                                                                                    |                                                                                                    |                                       |                                       | Column Eth                                                                                                    |     |
|                   |                               |                                       |                                                                                                    |                                                                                                    |                                       |                                       | Courin Be                                                                                                    | 81  |
|                   | IF<br>IF<br>In of hashing for | P P P P P P P P P P P P P P P P P P P | P P | P P | P P P P P P P P P P P P P P P P P P P | P P P P P P P P P P P P P P P P P P P | P P |     |

- 6. Click Run
- 7. Replicate the issue
- 8. Once the issue has been replicate go to the profiler and click stop

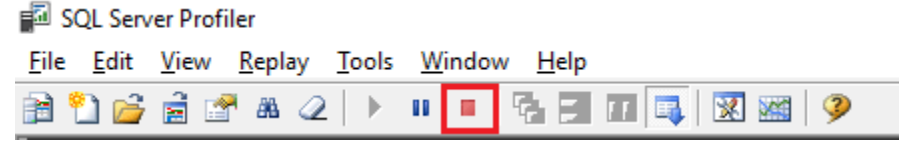

9. go to File > save as > Trace file, to save the logs

## **Related articles**

- Predator How to Turn on DB Profiler for Troubleshooting
- How to Turn on DB Profiler for Troubleshooting